# AudioCodes MP202 FXS gateway

## Rainbow Hub provisioning guide

Guide version: 1.3

MP202 version: 4.4.9\_build\_144

## **Document revisions**

| Revised on | Version | Description                                                        | Revised by |
|------------|---------|--------------------------------------------------------------------|------------|
| 01.09.2020 | 1.0     | Initial version                                                    | YM         |
| 26.05.2021 | 1.1     | Adopted to reflect TLS 1.2 and SIP proxy requirements              | MC         |
| 12.12.2021 | 1.2     | Added certificate upload section; refresh with updated screenshots | YM         |
| 26.05.2023 | 1.3     | Refresh certificate upload section                                 | СМ         |

### Contents

| 1. | General                        | 4  |
|----|--------------------------------|----|
| 2. | Rainbow integration parameters | 4  |
| 3. | IP address configuration       | 6  |
| 3. | Voice over IP configuration    | 9  |
| 4. | CA Certificate upload          | 13 |

#### 1. General

This document provides overview of AudioCodes MP202 FXS VoIP gateway (ATA), when used for connection of analog device to Rainbow Hub.

Configuration on Rainbow Hub side (user creation, license allocation, obtaining of SIP account password and domain) is not covered by this document.

#### 2. Rainbow integration parameters

There is a number of provisioning parameters related to Rainbow that need to be configured in the MP202 device. Below information must be obtained per each connected analog device from Rainbow Company Administration interface - under *Communication – Devices – SIP options* prior to MP202 configuration:

- SIP registrar domain name (e.g. 75.eu1.sip.openrainbow.com) and port (e.g. 5061)
- SIP proxy domain name (e.g. *lb02.eu1.sip.openrainbow.com*) and port (e.g. 5061)
- **SIP User name** (e.g. *105*) usually equals to extension number
- SIP Password
- CA certificate chain (download a \*.pem file)

Note: you may need to split the downloaded certificate \*.pem file into three separate certificates, using any text editor (e.g. Notepad).

Rainbow SIP certificates are signed by an official authority (The USERTRUST Network) that might be already trusted by some equipment. In that case there is no need to upload any certificates. Rainbow certificates are already accepted by the equipment firmware.

Only the third certificate (the Root CA) of the chain is mandatory and must be uploaded if not already embedded in the equipment; It expires on 19<sup>th</sup> January 2038 (fingerprint HA-256: E7 93 C9 B0 2F D8 AA 13 E2 1C 31 22 8A CC B0 81 19 64 3B 74 9C 89 89 64 B1 74 6D 46 C3 D4 CB D2).

| Device informa    | ation       |                      |   |
|-------------------|-------------|----------------------|---|
|                   |             |                      |   |
| Information       | SIP options | Member               |   |
|                   |             | mennoer              |   |
|                   |             |                      |   |
| SIP account setti | ngs         |                      |   |
| Domain            | 75.eu1      | .sip.openrainbow.com |   |
| User name         | 105         |                      |   |
| Password          | ••••••      |                      | © |
| Port              | 5061        |                      |   |
| Transport proto   | col TLS     |                      |   |
| CA certificates c | hain Down   | lload                |   |
|                   |             |                      |   |

#### 3. IP address configuration

MP202 can provide, in addition to FXS to SIP gateway function, multiple additional functions: firewall, NAT, routing, etc. For the purpose of pure FXS SIP gateway, those functions are not required. To simplify further management of MP202, there are few changes that should be done to the configuration.

Typically, the MP202 will be connected to customer network via WAN Ethernet interface, and LAN interface will be not utilized. However, initial configuration of the MP202 must be done by a PC, connected to the LAN interface. The PC LAN adapter needs to be configured with Automatic IP address assignment – DHCP (MP202 runs DHCP server on LAN interface).

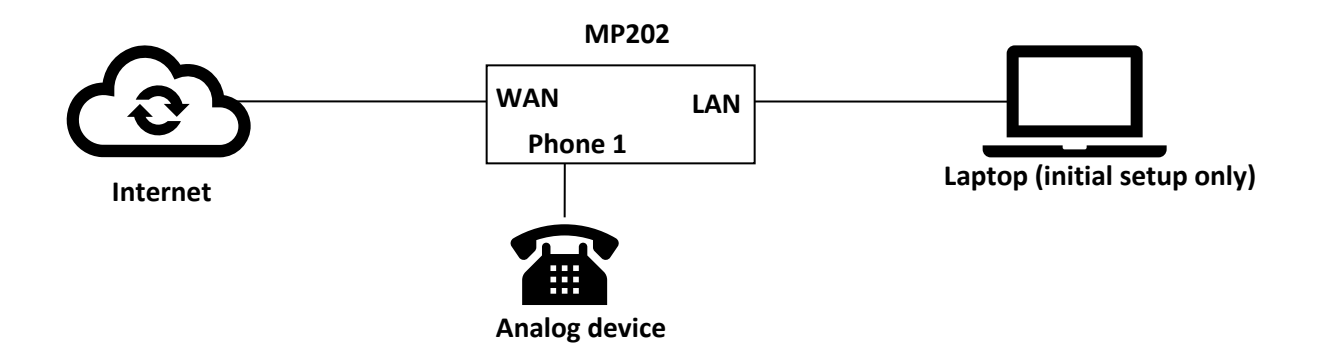

- Connect WAN port of MP202 to customer's LAN
- Connect laptop ethernet port to MP202 LAN port
- On your PC, verify that the Local Area Connection status is "Connected", by clicking Start > Settings > Network Connections, and then double-clicking the Local Area Connection icon.
- If the LAN status is "Disconnected", click Properties, select 'Internet Protocol (TCP/IP)', and then click Properties; ensure that the 'Obtain an IP address automatically' option is selected.
- Open a Web browser and enter the URL address <a href="http://MP20x.home">http://MP202.home</a> (or <a href="http://MP202.home">http://MP202.home</a> (or <a href="http://MP202.home">http://MP202.home</a> (or <
- Default username of MP202 is admin; default password is admin. It is recommended to change the password and write it down
- Go to Network Connections menu, and click "edit" icon on the right of WAN Ethernet interface:

| * Home<br>* Quick Setup                                                 |                | 🛃 Ne             | twork Connections |          |
|-------------------------------------------------------------------------|----------------|------------------|-------------------|----------|
| Network Connections                                                     | Name           |                  | Status            | Action   |
| <ul> <li>Security</li> </ul>                                            | 💫 LAN Ethernet |                  | Disconnected      | <u>\</u> |
| Voice Over IP                                                           | 🔌 WAN Ethernet |                  | Connected         | <u></u>  |
| 4 QoS                                                                   | New Connection |                  |                   | -        |
| <ul> <li>Advanced</li> <li>System Monitoring</li> <li>Logout</li> </ul> |                | Internet Connect | tion Setup Status |          |

• By default, WAN interface obtains its IP address, mask, default gateway and DNS address from customer's DHCP server. Verify that the parameters obtained from DHCP are correct.

| * Home<br>* Quick Setup<br>* Network Connections<br>* Security | General Settings | Routing Port Advanced    | WAN Eth | ernet Properties  |
|----------------------------------------------------------------|------------------|--------------------------|---------|-------------------|
| Voice Over IP                                                  |                  | Name:                    |         | WAN Ethernet      |
| ∮QoS                                                           |                  | Device Name:             |         | eth1              |
| Advanced                                                       |                  | Status:                  |         | Connected         |
| •System Monitoring                                             |                  | Network:                 |         | WAN               |
| 4 Logout                                                       |                  | Connection Type:         |         | Ethernet          |
|                                                                |                  | Download Rate:           |         | 100Mbps           |
|                                                                |                  | Upload Rate:             |         | 100Mbps           |
|                                                                |                  | MAC Address:             |         | 00:90:8f:b6:f3:87 |
|                                                                |                  | IP Address:              |         | 192.168.100.120   |
|                                                                |                  | Subnet Mask:             |         | 255.255.255.0     |
|                                                                |                  | Default Gateway:         |         | 192.168.100.254   |
|                                                                |                  | DNS Server:              |         | 8.8.8.8           |
|                                                                |                  | IP Address Distribution: |         | Disabled          |
|                                                                |                  | Received Packets:        |         | 985794            |
|                                                                |                  | Sent Packets:            |         | 23759             |
|                                                                |                  | Time Span:               |         | 75:42:11          |

• If needed, the IP parameters can be set statically by going to Settings menu. After configuring **all** parameters, click Apply:

| * Home<br>* Quick Setup<br>* Network Connections |                          |                         | 🔌 WAN Eth  | ernet Properties                         |
|--------------------------------------------------|--------------------------|-------------------------|------------|------------------------------------------|
| Security                                         | General Settings Routing | Port Advanced           |            |                                          |
| ♦ Voice Over IP                                  |                          | Device Name:            |            | eth1                                     |
| ≮ QoS                                            |                          | Status:                 |            | Connected                                |
| Advanced                                         |                          | Schedule:               |            | Always 🗸                                 |
| System Monitoring                                |                          | Network:                |            | WAN 🗸                                    |
| ♦ Logout                                         |                          | Connection Type:        |            | Ethernet                                 |
|                                                  |                          | Physical Address:       |            | 00 : 90 : 8f : b6 : f3 : 87              |
|                                                  |                          | MTU:                    |            | Automatic V 1500                         |
|                                                  |                          | Internet Protocol       |            | Use the Following IP Address             |
|                                                  |                          | IP Address:             |            | 192 . 168 . 101 . 225                    |
|                                                  |                          | Subnet Mask:            |            | 255 . 255 . 0                            |
|                                                  |                          | Default Gateway:        |            | 192 . 168 . 101 . 254                    |
|                                                  |                          | DNS Server              |            | Use the Following DNS Server Addresses 🗸 |
|                                                  |                          | Primary DNS Server:     |            | 8 .8 .8                                  |
|                                                  |                          | Secondary DNS Server:   |            | 0.0.0.0                                  |
|                                                  |                          | IP Address Distribution |            | Disabled V                               |
|                                                  |                          |                         | 🖌 ОК 🛛 🦉 А | pply X Cancel                            |

• Go to "Advanced" top menu, and disable Internet Connection Firewall. This will allow you to connect to the MP202 via WAN interface IP address; you will not need the LAN port anymore

| * Home<br>* Quick Setup<br>* Network Connections      | General Settings R | Louting Port Advanced                                | AAW 炎           | I Ethernet Properti | es    |        |  |
|-------------------------------------------------------|--------------------|------------------------------------------------------|-----------------|---------------------|-------|--------|--|
| * Voice Over IP<br>* QoS<br>* Advanced                |                    | Preferred for VoIP<br>Preferred for CWMP             | Enabled Enabled |                     |       |        |  |
| <ul> <li>System Monitoring</li> <li>Logout</li> </ul> |                    | Internet Connection Firev<br>Additional IP Addresses | vall            | Enabled             |       |        |  |
|                                                       |                    | IP Address<br>New IP Address                         | √ ок            | T Apply             | ancel | Action |  |

- Click "Apply" to save the settings
- Go to Advanced / Diagnostics and check connectivity to *eu1.sip.openrainbow.com*. Both resolving and ping should work

| 4 Home<br>4 Quick Setup                                           | Advanced                         |                                                     |                  |                                          |             |                                                 |  |  |  |  |  |  |
|-------------------------------------------------------------------|----------------------------------|-----------------------------------------------------|------------------|------------------------------------------|-------------|-------------------------------------------------|--|--|--|--|--|--|
| Network Connections     Security     Voice Over IP     OoS        | P20x Certificates                | Configuration File                                  | DNS Server       | Diagnostics                              | Feature Key | Firmware Upgrade                                |  |  |  |  |  |  |
| Advanced     System Monitoring     Logout     IP Add Distribution | ress LLDP                        | Network Objects                                     | PPPoE Relay      | Personal Domain<br>Name (Dynamic<br>DNS) | Protocols   | Reboot                                          |  |  |  |  |  |  |
| Regional S                                                        | ettings Remote<br>Administration | Restore Factory<br>Settings                         | Routing          | SSH                                      | Scheduler   | Simple Network<br>Management<br>Protocol (SNMP) |  |  |  |  |  |  |
| System S                                                          | ettings Time Settings            | UPPP<br>Universal Plug and<br>Play                  | Users            |                                          |             |                                                 |  |  |  |  |  |  |
| Home     Quick Setup     Network Connections     Diagnostics      | Debug                            |                                                     | Diagi            | nostics                                  |             |                                                 |  |  |  |  |  |  |
| Security     Voice Over ID                                        |                                  |                                                     |                  |                                          |             |                                                 |  |  |  |  |  |  |
| 4 QoS                                                             | Destination:                     |                                                     |                  |                                          |             |                                                 |  |  |  |  |  |  |
| <ul> <li>Advanced</li> </ul>                                      | Number of pipers                 |                                                     | JW.Com           |                                          |             | Go                                              |  |  |  |  |  |  |
| * System Monitoring                                               | Statuer                          | 4                                                   |                  |                                          |             |                                                 |  |  |  |  |  |  |
| 4 Logout                                                          | Packets:                         | 4/4 transmitted,                                    | 4/4 received, 0% | oss                                      |             |                                                 |  |  |  |  |  |  |
|                                                                   | Round Trip Time:                 | Minimum = 84 m<br>Maximum = 93 m<br>Average = 87 ms | is<br>ns         |                                          |             |                                                 |  |  |  |  |  |  |
|                                                                   | APD                              |                                                     |                  |                                          |             |                                                 |  |  |  |  |  |  |
|                                                                   | Destination:                     |                                                     |                  |                                          |             | -                                               |  |  |  |  |  |  |

#### 3. Voice over IP configuration

• Go to "Voice over IP" main / Signaling Protocol" menu, click on "Advanced" at the bottom and configure TLS as "SIP Transport Protocol", and "Gateway name – User domain value". Use domain value obtained from Rainbow Provisioning (e.g. *75.eu1.sip.openrainbow.com*):

| ≁ Home<br>≮ Quick Setup |                  | 2                                              | Voice Over IP              |
|-------------------------|------------------|------------------------------------------------|----------------------------|
| Network Connections     | Signaling        | Media Voice Line Extension Speed Telephone     |                            |
| Security                | Protocol Dialing | Streaming Fax Settings Settings Dial Interface |                            |
|                         |                  |                                                |                            |
| ♦ Advanced              |                  | Signaling Protocol                             |                            |
| System Monitoring       |                  | Signaling Protocol:                            | SIP                        |
| ♦ Logout                |                  | SIP Transport Protocol:                        | TLS                        |
|                         |                  | Local SIP Port:                                | 5060                       |
|                         |                  | Local SIP TLS Port:                            | 5061                       |
|                         |                  | Use sips on TLS                                |                            |
|                         |                  | Gateway Name - User Domain:                    | 75.eu1.sip.openrainbow.con |
|                         |                  | C Enable PRACK                                 |                            |
|                         |                  | ✓ Include ptime in SDP                         |                            |
|                         |                  | C Enable rport                                 |                            |
|                         |                  | Connect media on 180                           |                            |
|                         |                  |                                                |                            |

• Enable "Use SIP Proxy" and "Use SIP Proxy IP and Port for Registration". Configure "Host name" and "Proxy Port" with values obtained from Rainbow Provisioning (e.g. *Ib02.eu1.sip.openrainbow.com* port *5061*):

| ♦ Home                       | Connect media on 100                  |                            |  |
|------------------------------|---------------------------------------|----------------------------|--|
| ♦ Quick Setup                | SIP Proxy and Registrar               |                            |  |
| Network Connections          | Use SIP Proxy                         |                            |  |
| <ul> <li>Security</li> </ul> | Host Name or Address:                 | Ih02 eut sin openrainbow c |  |
| Voice Over IP                |                                       |                            |  |
| ♦QoS                         | Proxy Port:                           | 5061                       |  |
| Advanced                     | Maximum Number of Authentication Ret  | ries: 4                    |  |
| System Monitoring            | Use SIP Proxy IP and Port for Registr | ation                      |  |
| Logout                       | Register Expires:                     | 3600 Seconds               |  |
|                              | Register Failed Expires:              | 60 Seconds                 |  |
|                              | Sip Security:                         | Allow All SIP traffic      |  |
|                              | Redundancy Mode:                      | None                       |  |
|                              | Enable Keep Alive                     |                            |  |
|                              | Use SIP Outbound Proxy                |                            |  |
|                              |                                       |                            |  |

- Click "Apply" to save the changes
- Go to "Dialing" top menu, click on "Advanced" and enable Inband DTMF:

| * Home<br>* Quick Setup                            |                               | <b>2</b>                                | /oice Over IP     |
|----------------------------------------------------|-------------------------------|-----------------------------------------|-------------------|
| Network Connections     Security     Noice Over ID | Signaling<br>Protocol Dialing | Media<br>and<br>Fax<br>Streaming<br>Fax |                   |
| 4 0oS                                              |                               |                                         |                   |
| <ul> <li>Advanced</li> </ul>                       |                               | Dialing Parameters                      |                   |
| System Monitoring                                  |                               | Dialing Timeout:                        | 5 Seconds         |
| <ul> <li>Logout</li> </ul>                         |                               | Interdigit Short Timeout:               | 5 Seconds         |
|                                                    |                               | Phone Number Size:                      | 15 Digits         |
|                                                    |                               | Enabled dialing complete key            |                   |
|                                                    |                               | Complete dialing key:                   | #                 |
|                                                    |                               | Dial Tone Timeout:                      | 30 Seconds        |
|                                                    |                               | Reorder tone timeout:                   | 40 Seconds        |
|                                                    |                               | Unanswered call timeout:                | 60 Seconds        |
|                                                    |                               | Howler tone timeout:                    | 120 Seconds       |
|                                                    |                               | Flash min:                              | 100 milliseconds  |
|                                                    |                               | Flash max:                              | 1000 milliseconds |
|                                                    |                               | Enable Re-Answer Timeout                |                   |
|                                                    |                               | Send DTMF Out-Of-Band:                  | Inband V          |
|                                                    |                               | Digit Map:                              |                   |
|                                                    |                               | Dial Plan:                              |                   |
|                                                    |                               | Key Sequence                            |                   |
|                                                    |                               | Flash keys sequence style:              | Flash only        |
|                                                    |                               | ✓ ОК Т Арріу                            | Cancel Basic <<   |

- Click "Apply" to save the changes
- Go to "Media Streaming" top menu and change default 1<sup>st</sup> codec from u\_Law to A-Law; enable SRTP:

|                                         | Signaling<br>Protocol | Dialing | Media<br>Streaming | Voice<br>and                           | Services    | Line<br>Settings | Extension<br>Settings | Speed<br>Dial | Telephone<br>Interface |         |         |             |             |            |
|-----------------------------------------|-----------------------|---------|--------------------|----------------------------------------|-------------|------------------|-----------------------|---------------|------------------------|---------|---------|-------------|-------------|------------|
| ◆ Home                                  | -                     |         | - 1                | FdX                                    |             |                  |                       |               |                        |         |         |             |             |            |
| Quick Setup                             |                       |         |                    |                                        |             |                  |                       |               |                        |         |         |             |             |            |
| <ul> <li>Network Connections</li> </ul> |                       |         | Media Strea        | aming P                                | arameters   |                  |                       |               |                        |         |         |             |             |            |
| Security                                |                       |         | Local RTP Po       | ort Rang                               | e - Contigu | ous Series       | of 8 Ports Sta        | arting Fro    | m:                     |         | 5004    |             |             |            |
| Voice Over IP                           |                       |         | DTMF Relay         | RFC283                                 | 3 Payload T | Type (defau      | lt value 101)         | :             |                        |         | 101     |             |             |            |
| ◆ QoS                                   |                       |         | G 726/16 Pa        | T heolye                               | ne (default | t value 98)      |                       |               |                        |         | 98      |             |             |            |
| Advanced                                |                       |         | 0.720,2070         | .,,,,,,,,,,,,,,,,,,,,,,,,,,,,,,,,,,,,, | ipe (derdan | e value soji     |                       |               |                        |         | 50      |             |             |            |
| System Monitoring                       |                       |         | Quality of 6       | onvico I                               | Daramotor   | -                |                       |               |                        |         |         |             |             |            |
| ◆ Logout                                |                       |         | Type Of Sen        | vice (He                               | v).         | 5                |                       |               |                        |         | Ovb9    | 1           |             |            |
|                                         |                       |         | Type of Ser        | vice (rie.                             | ~) <b>.</b> |                  |                       |               |                        |         | UXDo    |             |             |            |
|                                         |                       |         | Wide-Band          | Restric                                | tions       |                  |                       |               |                        |         |         |             |             |            |
|                                         |                       |         | Enabled            |                                        |             |                  |                       |               |                        |         |         |             |             |            |
|                                         |                       |         |                    |                                        |             |                  |                       |               |                        |         |         |             |             |            |
|                                         |                       |         | SRTP               |                                        |             |                  |                       |               |                        |         |         |             |             |            |
|                                         |                       |         | Enabled            |                                        |             |                  |                       |               |                        |         |         |             |             |            |
|                                         |                       |         | Method:            |                                        |             |                  |                       |               |                        |         | AES_CM_ | 128_HMAC_   | SHA1_80 🗸   |            |
|                                         |                       |         | Codecs             |                                        |             |                  |                       |               |                        |         |         |             |             |            |
|                                         |                       |         | Codecs Pric        | ority                                  |             | 1                | Supported C           | odecs         |                        |         | P       | acketizatio | on Time (mi | liseconds) |
|                                         |                       |         | 1st Codec          |                                        |             | -                | G.711, 64kbps         | s, A-Law 🥆    | -                      |         | 2       | 20 🗸        |             |            |
|                                         |                       |         | 2nd Codec          |                                        |             | (                | G.711, 64kbps         | s, A-Law 🥆    | •                      |         | 2       | 20 🗸        |             |            |
|                                         |                       |         | 3rd Codec          |                                        |             | [                | G.729, 8kbps          | ``            | •                      |         | 2       | 20 🗸        |             |            |
|                                         |                       |         | 4th Codec          |                                        |             | (                | G.726, 16kbps         | s 💊           | •                      |         | 2       | 20 🗸        |             |            |
|                                         |                       |         | 5th Codec          |                                        |             | [                | G.726-32, 32k         | kbps 💊        | •                      |         | 2       | 20 🗸        |             |            |
|                                         |                       |         |                    |                                        |             |                  |                       | 🖌 OF          | <                      | 1 Apply | 🗶 Can   | cel         | Basic <<    |            |

- Click "Apply" to save the changes
- Go to "Voice and Fax" top menu and configure below parameters. Click "Apply" when finished.

| Media<br>Streaming And<br>Fax Services Line Extension Speed Telephone<br>Settings Dial Interface |                         |
|--------------------------------------------------------------------------------------------------|-------------------------|
|                                                                                                  |                         |
| Gain Control                                                                                     |                         |
| Enable Automatic Gain Control                                                                    |                         |
| Jitter Buffer                                                                                    |                         |
| Minimum Delay (10 to 150 milliseconds):                                                          | 35 milliseconds         |
| Optimization Factor (1 to 13):                                                                   | 7                       |
| Silence Compression                                                                              |                         |
| Enable Silence Compression                                                                       |                         |
|                                                                                                  |                         |
| Echo Cancellation                                                                                |                         |
| C Enable Echo Cancellation                                                                       |                         |
|                                                                                                  |                         |
| Artificial Bandwidth Extension                                                                   |                         |
| Enable Artificial Bandwidth Extension                                                            |                         |
| Fax and Modem Settings                                                                           |                         |
| Fax Transport Mode:                                                                              | T.38 Relay 🗸            |
| T38 Version:                                                                                     | Ver. 0 🗸                |
| Max Rate:                                                                                        | 14.4 Kbps 🗸             |
| Max Buffer:                                                                                      | 1024                    |
| Max Datagram:                                                                                    | 320                     |
| Error Correction Mode                                                                            |                         |
| Image Data Redundancy Level:                                                                     | 0                       |
| T30 Control Data Redundancy Level:                                                               | 0                       |
| Fax Relay Jitter Buffer Delay:                                                                   | 0                       |
| Modem Transport Mode:                                                                            | Bypass                  |
| Modem Bypass Payload Type:                                                                       | 103                     |
| Fax/Modem Bypass Codec:                                                                          | G.711, 64kbps, A-Law 🗸  |
| CED Transfer Mode:                                                                               | By Fax Relay            |
| CNG Transfer Mode:                                                                               | By Fax Transport Mode 🗸 |

- Go to "Line Settings", and click edit icon to configure SIP parameters for each analog device, connected to the MP202 phone port (SIP parameters should be obtained from Rainbow Provisioning)
  - "User ID" should be extension number (e.g. 105)
  - "Authentication user name" **SIP user name**; should be in format of <User name>@<SIP Domain name>' e.g. <u>105@75.eu1.sip.openrainbow.com</u>
  - "Authentication password" SIP password as obtained from Rainbow provisioning

| * Home<br>* Quick Setup<br>* Network Connections<br>* Security<br>* Voice Over IP | Signaling<br>Protocol Dialing | Media Voice<br>Streaming Fax Service | es Line Extension<br>Settings Setting | on Speed Tele<br>Is Dial Inte | Voice Ove                                | r IP           |        |
|-----------------------------------------------------------------------------------|-------------------------------|--------------------------------------|---------------------------------------|-------------------------------|------------------------------------------|----------------|--------|
| • QoS<br>• Advanced<br>• System Monitoring<br>• Logout                            |                               | Line 1 2                             | User ID<br>105<br>1975                |                               | Display Name<br>Line 1<br>pancode_shahar |                | Action |
|                                                                                   |                               | Line<br>1                            |                                       | 105<br>🗹                      | Y OK T Apply                             | Phone2  Cancel |        |

| ↓ Home                         |                   | See Li               | ne Settings               |
|--------------------------------|-------------------|----------------------|---------------------------|
| Quick Setup                    |                   |                      |                           |
| Network Connections            | Line Number:      |                      | 1                         |
| Security                       | User ID:          |                      | h05                       |
| ♦ Voice Over IP                | 🗌 Block Caller II | )                    |                           |
| ♦QoS                           | Display Name:     |                      | Line 1                    |
| Advanced     System Monitoring | Extensions Regist | ered:                | 105, Phone2               |
|                                |                   |                      |                           |
| ↓Logout                        | SIP Proxy         |                      |                           |
|                                | Authentication Us | er Name:             | 105@75.eu1.sip.openrainbc |
|                                | Authentication Pa | ssword:              |                           |
|                                |                   |                      |                           |
|                                | Advanced Line P   | arameters            |                           |
|                                | C Enable Supple   | mentary Services     |                           |
|                                |                   | <b>√</b> ОК <b>Х</b> | Cancel Basic <<           |

• Click "OK" after configuring above parameters, and" Apply" on "Line settings" screen

#### 4. CA Certificate upload

- Go to Advanced left panel menu Certificated
- Click on "CA" tab

| <ul> <li>Home</li> <li>Quick Setup</li> <li>Network Connections</li> <li>Security</li> </ul> | MP202's CKS |                             |                                                           |        |  |
|----------------------------------------------------------------------------------------------|-------------|-----------------------------|-----------------------------------------------------------|--------|--|
| <ul> <li>Voice Over IP</li> <li>OoS</li> </ul>                                               |             | Name                        | Issuer                                                    | Action |  |
| Advanced                                                                                     |             | 00908FB6F387                | O=ACL, CN=CA_49                                           | 🗒 🔪 🗱  |  |
| System Monitoring                                                                            |             | Remote update               | C=US, CN=Jungo CA                                         | 🗒 🔪 🗱  |  |
| ▲Logout                                                                                      |             | Upload Certificate          |                                                           | 4      |  |
|                                                                                              |             | <b>e</b> <sup>2</sup> Close | Create Certificate Request Create Self Signed Certificate |        |  |

- Click on "Upload Certificate" and choose the third part of the CA certificates file downloaded from Rainbow provisioning. Verify that certificate is uploaded correctly.
  - Note: the pem file downloaded from Rainbow contains all the certificates chain used by Rainbow. Only the third one must be uploaded, you need to use any text editor to split the downloaded \*.pem certificate file into three separate files, and upload it:

| <ul> <li>Home</li> <li>Quick Setup</li> <li>Network Connections</li> <li>Security</li> </ul> | Certificates |                                       |                                                                                                    |                     |  |  |
|----------------------------------------------------------------------------------------------|--------------|---------------------------------------|----------------------------------------------------------------------------------------------------|---------------------|--|--|
| Voice Over IP                                                                                |              | Name                                  | Issuer                                                                                                | Action              |  |  |
| 4 Advanced                                                                                   |              | CA_49                                 | O=ACL, CN=RootCA                                                                                      | <b>3</b> \ <b>3</b> |  |  |
| 4 System Monitoring                                                                          |              | RootCA                                | O=ACL, CN=RootCA                                                                                      | III 🔪 🗱             |  |  |
| * Logout                                                                                     |              | USERTrust RSA Certification Authority | C=US, ST=New Jersey, L=Jersey City, O=The USERTRUST Network, CN=USERTrust RSA Certification Authority | III 🔪 🗱 👘           |  |  |
|                                                                                              |              | Upload Certificate                    |                                                                                                    |                     |  |  |
|                                                                                              |              |                                       | <b>₩</b> Close                                                                                        |                     |  |  |